| E | 录 |
|---|---|
|   |   |

| 1 简介                      |      |
|---------------------------|------|
| 1.1 支持的操作系统               |      |
| 1.2 技术参数                  |      |
| 1.3 功能                    |      |
| 2 使用HBA-LSI-9300-8i-A控制卡  | 2-1  |
| 2.1 UEFI启动模式下功能 ······    |      |
| 2.1.1 进入控制卡配置界面           | 2-1  |
| 2.1.2 常用任务                | 2-3  |
| <b>2.2 Legacy</b> 启动模式下功能 | 2-10 |
| <b>2.2.1</b> 进入控制卡配置界面    | 2-10 |
| 2.2.2 常用任务                | 2-11 |

# **1** 简介

HBA-LSI-9300-8i-A 控制卡采用 PCIe 3.0 x8 接口,具有 8 个 12G 端口的 SAS 控制器。 HBA-LSI-9300-8i-A 控制卡提供高性能的 I/O 方案,支持 12LFF 硬盘扩展板与 25SFF 硬盘扩展板, 支持多种磁盘类型。

本手册适用以下产品:

• UNIS Server R3830 G5

# 1.1 支持的操作系统

HBA-LSI-9300-8i-A 控制卡支持的操作系统请参见《UNIS Server 扩展部件的操作系统兼容性列 表》。

# 1.2 技术参数

HBA-LSI-9300-8i-A控制卡的技术参数如 表 1-1 所示。

### 表1-1 控制卡技术参数

| 参数                    | HBA-LSI-9300-8i-A |
|-----------------------|-------------------|
| 接口速率( <b>Gbit/s</b> ) | 12                |
| 支持SAS/SATA端口个数        | 8                 |
| 支持磁盘接口类型              | SAS/SATA HDD/SSD  |
| 支持最大磁盘数               | 31                |
| 缓存模块大小(GB)            | 0                 |

# 1.3 功能

## 1. 查看磁盘信息

HBA-LSI-9300-8i-A 控制卡支持 31 块磁盘,可通过查看磁盘信息来监控磁盘状态。 HBA-LSI-9300-8i-A 控制卡支持通过如下方法查看磁盘信息:

- UEFI启动模式下查看磁盘信息(<u>2.1.2\_3.</u>查看磁盘信息)。
- Legacy启动模式下查看磁盘信息(2.2.2 1. 查看磁盘信息)。

## 2. 定位磁盘位置

HBA-LSI-9300-8i-A 控制卡支持磁盘的点灯定位功能。通过点亮磁盘对应槽位的蓝色指示灯,便于 找到目标磁盘。 HBA-LSI-9300-8i-A 控制卡支持通过如下方法定位磁盘位置:

- UEFI启动模式下定位磁盘位置(2.1.2 4. 定位磁盘位置)。
- Legacy启动模式下定位磁盘位置(2.2.2 2. 定位磁盘位置)。

# 2 使用HBA-LSI-9300-8i-A控制卡

🕑 说明

BIOS Setup 界面可能会不定期更新,请以产品实际显示界面为准。

# 2.1 UEFI启动模式下功能

# 2.1.1 进入控制卡配置界面

- (1) 服务器上电后,在BIOS启动界面,根据提示按下**Delete**或**Esc**进入如 图 2-1 所示的BIOS Setup 界面。请参考界面右下角的按键操作提示,以实现在界面中导航和修改设置。
- 图2-1 BIOS Setup 界面

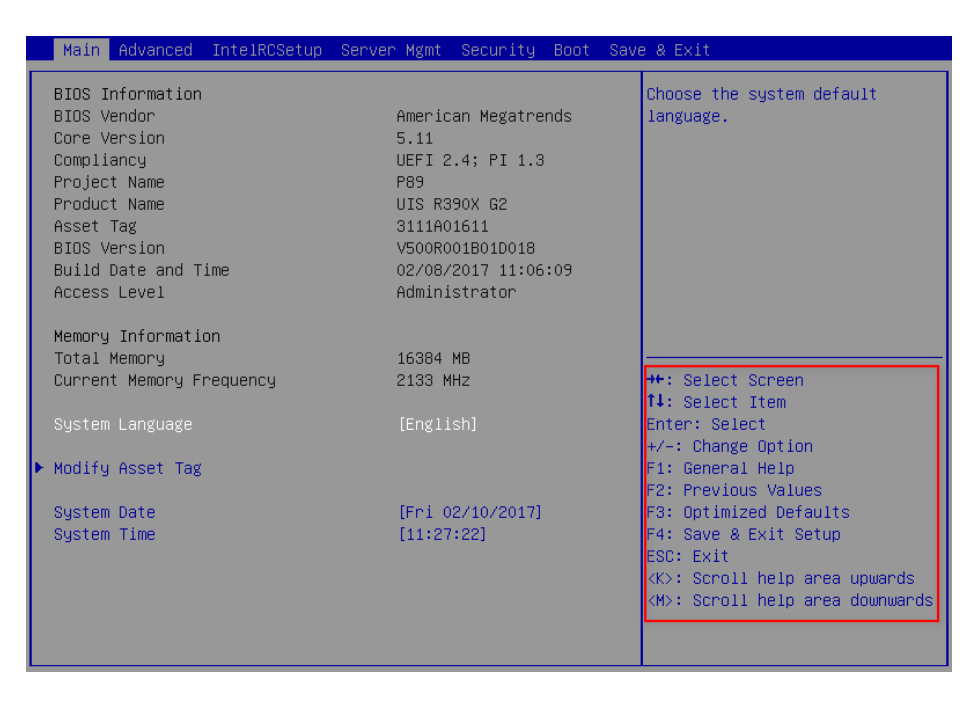

#### (2) 如 图 2-2 所示,选择Advanced页签 > LSI SAS3 MPT Controller SAS3008,按Enter。

#### 图2-2 选择 LSI SAS3 MPT Controller SAS3008

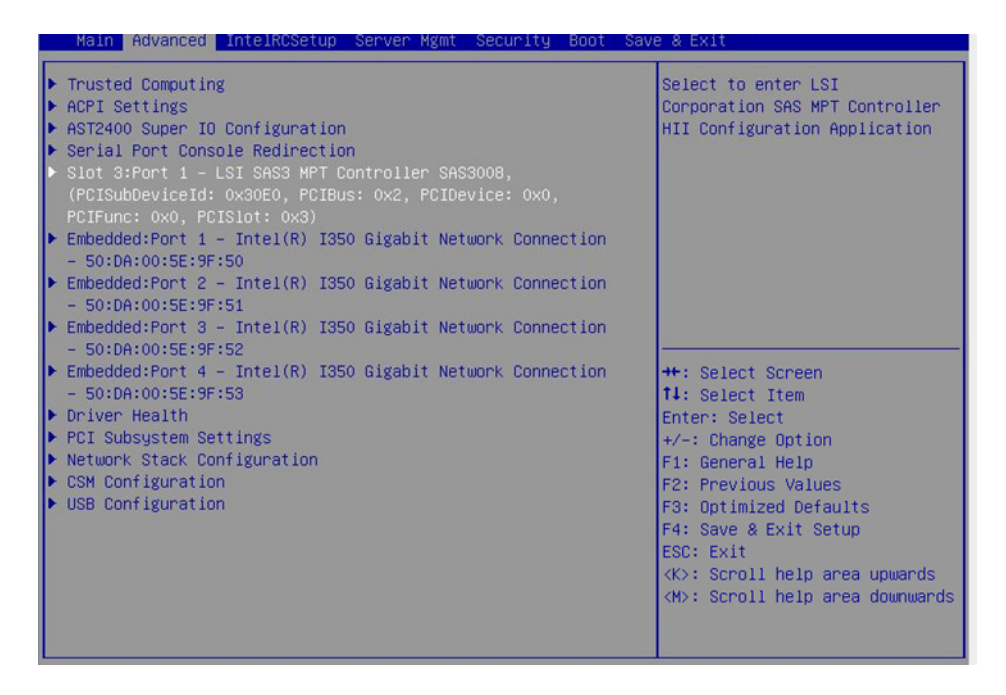

(3) 进入 图 2-3 所示界面,选择LSI SAS3 MPT Controller Version 14.00.00.00,按Enter。
 图2-3 选择 LSI SAS MPT Controller

| Advanced                                      |                                                                                                    |
|-----------------------------------------------|----------------------------------------------------------------------------------------------------|
| ▶ LSI SAS3 MPT Controller Version 14.00.00.00 | Select to continue with HII<br>Configuration Application                                                                                                    |
|                                               | <pre>++: Select Screen fl: Select Item Enter: Select +/-: Change Option F1: General Help F2: Previous Values F3: Optimized Defaults F4: Save &amp; Exit Setup ESC: Exit <k>: Scroll help area upwards <m>: Scroll help area downwards</m></k></pre> |

(4) 进入 图 2-4 所示控制卡配置界面。

#### 图2-4 控制卡配置界面

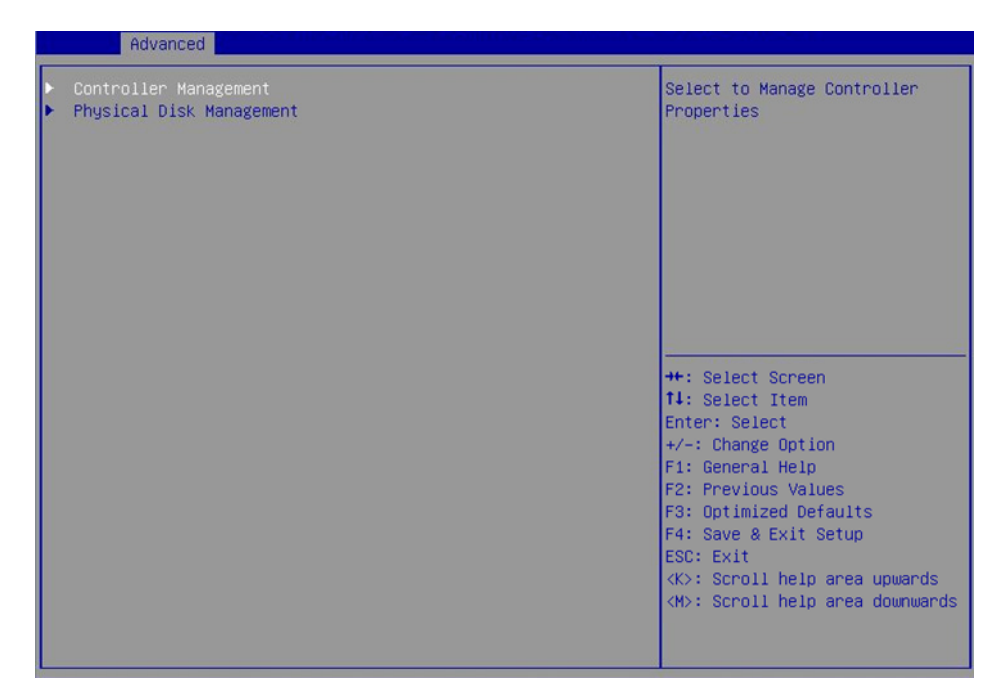

# 2.1.2 常用任务

### 1. 查看控制卡基本信息

(1) 如 图 2-5 所示,在控制卡配置界面选择Controller Management,按Enter。

图2-5 选择 Controller Management

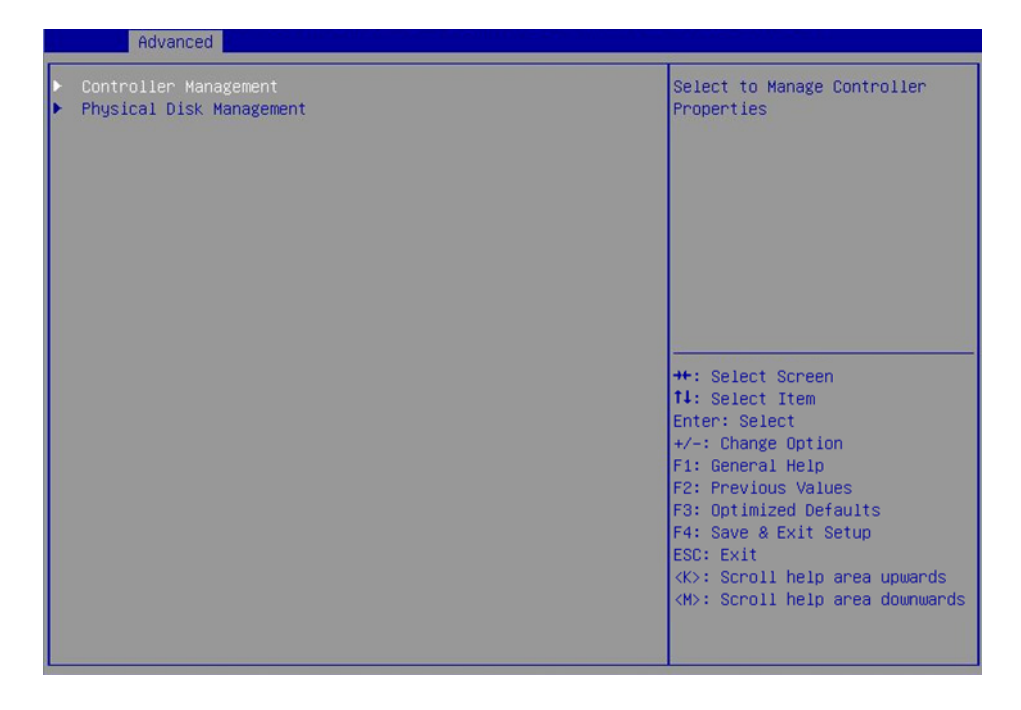

(2) 进入 图 2-6 所示界面,选择View Controller Properties, 按Enter。

#### 图2-6 选择 View Controller Properties

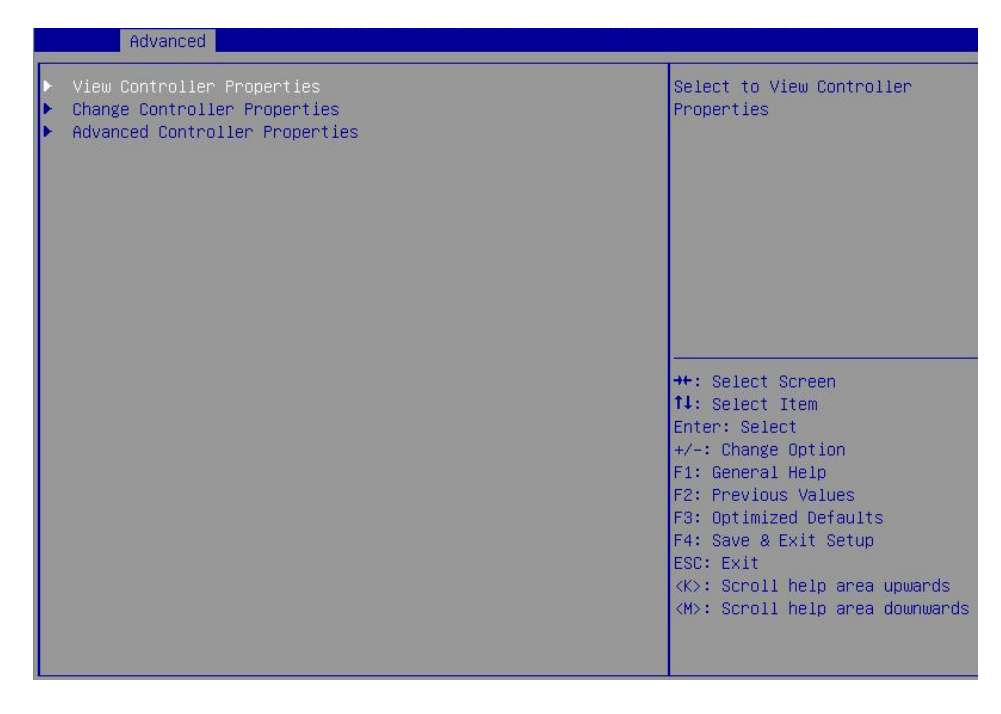

(3) 进入 图 2-7 所示界面, 查看控制卡基本信息(相关参数请参见 表 2-1)。

### 图2-7 查看控制卡基本信息

| Advanced                                                                                                    |                                                                                       |                                                                                                    |
|----------------------------------------------------------------------------------------------------|---------------------------------------------------------------------------------------|----------------------------------------------------------------------------------------------------|
| Controller Properties<br>Controller Name<br>Controller Revision<br>PCI ID (Bus:Dev:Func)<br>PCI Slot Number<br>Host interface<br>Physical Disk Count<br>Firmware Type<br>Firmware Version<br>Default NVData Version<br>Persistent NVData Version | SAS3008<br>2<br>0x2:0x0:0x0<br>3<br>PCIe<br>2<br>IT<br>12.0.0.0<br>B.2.0.7<br>B.2.0.7 | ++: Select Screen<br>14: Select Item<br>Enter: Select<br>+/-: Change Option<br>F1: General Help<br>F2: Previous Values<br>F3: Optimized Defaults<br>F4: Save & Exit Setup<br>ESC: Exit<br><k>: Scroll help area upwards<br/><w>: Scroll help area downwards</w></k> |

#### 表2-1 参数说明

| 参数                        | 说明         |
|---------------------------|------------|
| Controller Name           | 控制器名称      |
| Controller Revision       | 控制器版本      |
| PCI ID(Bus:Dev:Func)      | PCI ID     |
| PCI Slot Number           | PCI槽位号     |
| Host interface            | 主机接口       |
| Physical Disk Count       | 物理磁盘个数     |
| Firmware Type             | 固件类型       |
| Firmware Version          | 固件版本       |
| Default NVData Version    | 缺省NVData版本 |
| Persistent NVData Version | 当前NVData版本 |

## 2. 更改控制卡相关信息

本功能用于更改控制卡相关信息,您可通过该功能使能 Legacy 配置界面。

(1) 如 图 2-8 所示,在控制卡配置界面选择Controller Management,按Enter。

图2-8 选择 Controller Management

| Advanced Advanced                                                           |                                                                                                    |
|-----------------------------------------------------------------------------|----------------------------------------------------------------------------------------------------|
| <ul> <li>Controller Management</li> <li>Physical Disk Management</li> </ul> | Select to Manage Controller<br>Properties                                                                                                    |
|                                                                             | <pre>++: Select Screen<br/>14: Select Item<br/>Enter: Select<br/>+/-: Change Option<br/>F1: General Help<br/>F2: Previous Values<br/>F3: Optimized Defaults<br/>F4: Save &amp; Exit Setup<br/>ESC: Exit<br/><k>: Scroll help area upwards<br/><m>: Scroll help area downwards</m></k></pre> |

(2) 进入 图 2-9 所示界面,选择Change Controller Properties,按Enter。

#### 图2-9 选择 Change Controller Properties

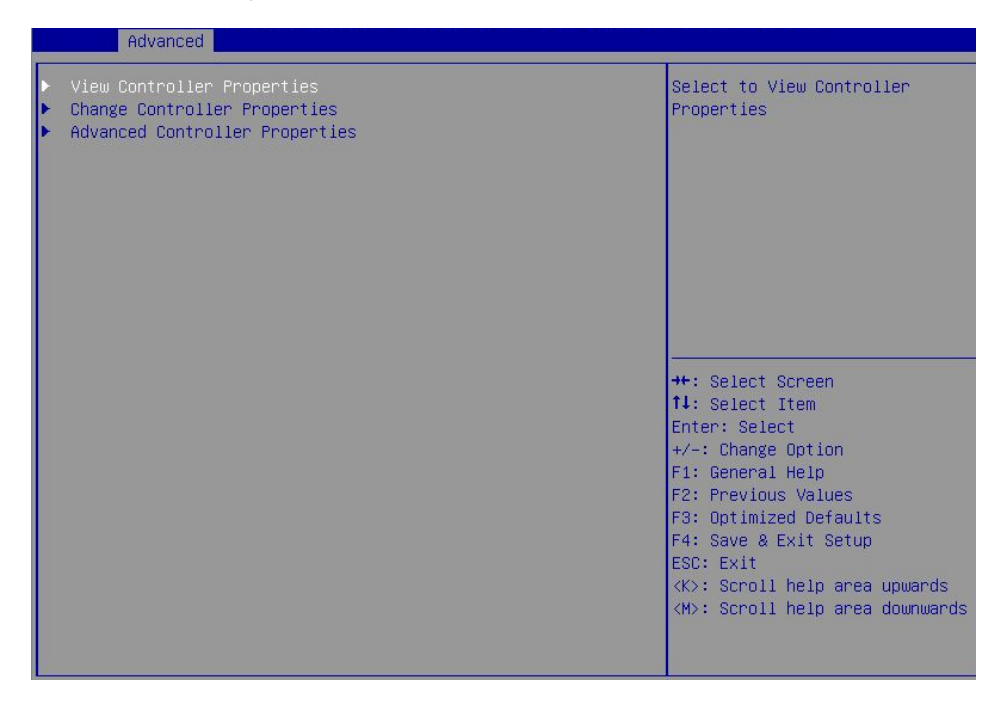

(3) 进入 图 2-10 所示界面,使能Legacy BIOS,选择Apply Changes,按Enter完成更改控制卡相关信息操作。

| 图2-10 | 更改控制卡相关信息 |
|-------|-----------|
|-------|-----------|

| Advanced      |            |                                                              |
|---------------|------------|--------------------------------------------------------------|
| Legacy BIOS   | [Disabled] | Current status of Legacy BIOS.<br>Select and Apply to modify |
| Apply Changes |            |                                                              |
|               |            |                                                              |
|               |            |                                                              |
|               |            |                                                              |
|               |            |                                                              |
|               |            |                                                              |
|               |            | ++: Select Screen                                            |
|               |            | Enter: Select                                                |
|               |            | +/-: Change Option                                           |
|               |            | F1: General Help                                             |
|               |            | F3: Optimized Defaults                                       |
|               |            | F4: Save & Exit Setup                                        |
|               |            | ESC: Exit                                                    |
|               |            | <pre><k>: Scroll help area upwards </k></pre>                |
|               |            |                                                              |
|               |            |                                                              |

# 3. 查看磁盘信息

本功能用于查看磁盘信息,包括状态、类型、容量等。

(1) 如 图 2-11 所示,在控制卡配置界面选择Physical Disk Management,按Enter。

## 图2-11 控制卡配置界面

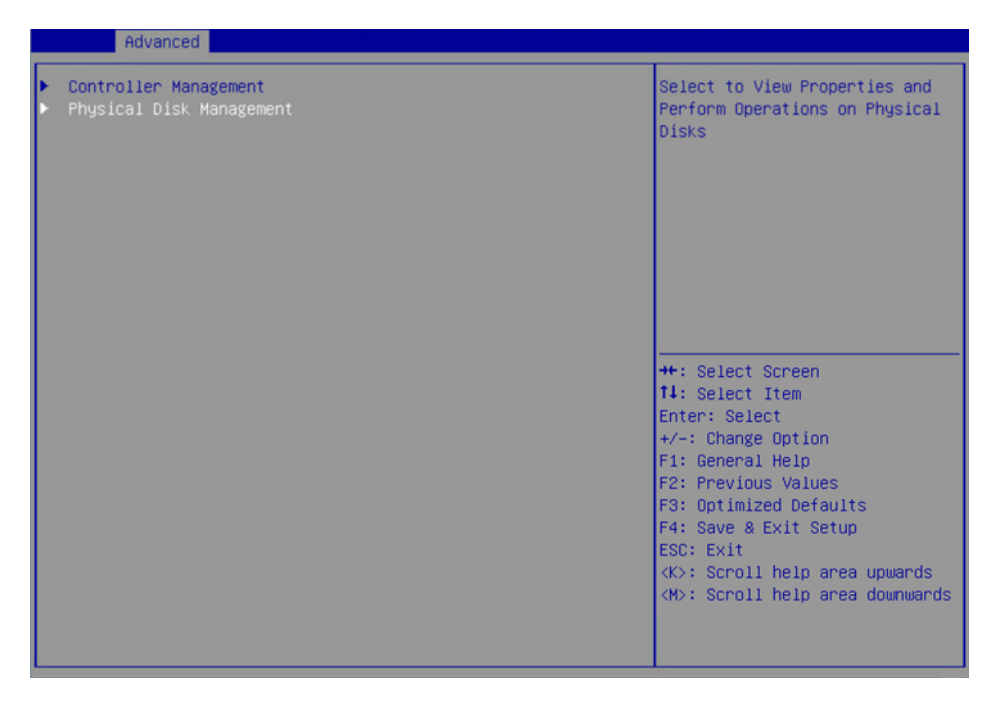

- (2) 进入 图 2-12 所示界面,选择View Physical Disk Properties,按Enter。
- 图2-12 选择 View Physical Disk Properties

| Advanced                                                                                                    |                                                                                                    |
|----------------------------------------------------------------------------------------------------|----------------------------------------------------------------------------------------------------|
| <ul> <li>View Controller Properties</li> <li>Change Controller Properties</li> <li>Advanced Controller Properties</li> </ul> | Select to View Controller<br>Properties                                                                                                    |
|                                                                                                    | <pre>++: Select Screen<br/>1↓: Select Item<br/>Enter: Select<br/>+/-: Change Option<br/>F1: General Help<br/>F2: Previous Values<br/>F3: Optimized Defaults<br/>F4: Save &amp; Exit Setup<br/>ESC: Exit<br/><k>: Scroll help area upwards<br/><m>: Scroll help area downwards</m></k></pre> |

(3) 进入 图 2-13 所示界面,选择Select Physical Disk,在弹出的对话框中选择待查看的磁盘, 按Enter。

#### 图2-13 选择待查看的磁盘

| Havanced                                                                                                    |                                                                                                    |                                                                                                    |
|----------------------------------------------------------------------------------------------------|----------------------------------------------------------------------------------------------------|----------------------------------------------------------------------------------------------------|
| Select Physical Disk<br>Physical Disk Properties<br>Physical Disk ID<br>State<br>Revision<br>Device Type<br>SAS Address<br>Disk Cache Setting<br>Size<br>Disk Protocol<br>Serial Number of Disk<br>Hardware Vendor | [0:2:1]<br>0:2:1<br>Ready<br>HPD6<br>Direct Access Device<br>688C232D<br>WriteCache Disabled<br>558 GB<br>SAS<br>Select Physical Disk<br>0:2:1 | Select a Physical Disk to view<br>its properties. Physical Disk<br>display format is <connector :<br="">Enclosure : Slot&gt;.</connector>                                                                                                    |
| Model Number<br>Hand Disk Drive RPM<br>Neg. Disk Transfer Speed                                                                                                    | 0:2:2                                                                                                    | <pre>++: Select Screen 14: Select Item Enter: Select +/-: Change Option F1: General Help F2: Previous Values F3: Optimized Defaults F4: Save &amp; Exit Setup ESC: Exit <k>: Scroll help area upwards <m>: Scroll help area downwards</m></k></pre> |

(4) 进入 图 2-14 所示界面, 查看磁盘信息。

图2-14 查看磁盘信息

| Advanced                                                                                                    |                                                                                                    |                                                                                                    |
|----------------------------------------------------------------------------------------------------|----------------------------------------------------------------------------------------------------|----------------------------------------------------------------------------------------------------|
| Select Physical Disk<br>Physical Disk Properties<br>Physical Disk ID<br>State<br>Revision<br>Device Type<br>SAS Address<br>Disk Cache Setting<br>Size<br>Disk Protocol<br>Serial Number of Disk<br>Hardware Vendor | [0:2:1]<br>0:2:1<br>Ready<br>HPD6<br>Direct Access Device<br>688C2320<br>WriteCache Disabled<br>558 GB<br>SAS<br>6SL6LFK4<br>HP | Select a Physical Disk to view<br>its properties. Physical Disk<br>display format is ‹Connector :<br>Enclosure : Slot›.                                                                                                    |
| Model Number<br>Hard Disk Drive RPM<br>Neg. Disk Transfer Speed                                                                                                    | EF0600FARNA<br>15000<br>6 Gbps                                                                                                  | <pre>++: Select Screen 11: Select Item Enter: Select +/-: Change Option F1: General Help F2: Previous Values F3: Optimized Defaults F4: Save &amp; Exit Setup ESC: Exit <k>: Scroll help area upwards <m>: Scroll help area downwards</m></k></pre> |

# 4. 定位磁盘位置

本功能通过点亮磁盘对应槽位的蓝色指示灯,方便您快速找到磁盘。

(1) 如 图 2-15 所示,在控制卡配置界面选择Physical Disk Management,按Enter。

# 图2-15 控制卡配置界面

| Advanced                                                                    |                                                                                                    |  |
|-----------------------------------------------------------------------------|----------------------------------------------------------------------------------------------------|--|
| <ul> <li>Controller Management</li> <li>Physical Disk Management</li> </ul> | Select to View Properties and<br>Perform Operations on Physical<br>Disks                                                                                                    |  |
|                                                                             | <pre>++: Select Screen 11: Select Item Enter: Select +/-: Change Option F1: General Help F2: Previous Values F3: Optimized Defaults F4: Save &amp; Exit Setup ESC: Exit <k>: Scroll help area upwards <m>: Scroll help area downwards</m></k></pre> |  |

- (2) 进入 图 2-16 所示界面,选择Select Physical Disk Operations,按Enter。
- 图2-16 选择 Select Physical Disk Operations

| Advanced                                                                                                    |                                                                                                    |
|----------------------------------------------------------------------------------------------------|----------------------------------------------------------------------------------------------------|
| <ul> <li>View Controller Properties</li> <li>Change Controller Properties</li> <li>Advanced Controller Properties</li> </ul> | Select to View Controller<br>Properties                                                                                                    |
|                                                                                                    | <pre>++: Select Screen<br/>11: Select Item<br/>Enter: Select<br/>+/-: Change Option<br/>F1: General Help<br/>F2: Previous Values<br/>F3: Optimized Defaults<br/>F4: Save &amp; Exit Setup<br/>ESC: Exit<br/><k>: Scroll help area upwards<br/><m>: Scroll help area downwards</m></k></pre> |

(3) 进入 图 2-17 所示界面,选择Select Physical Disk,在弹出的对话框中选择待定位的磁盘, 按Enter。

## 图2-17 选择待定位的磁盘

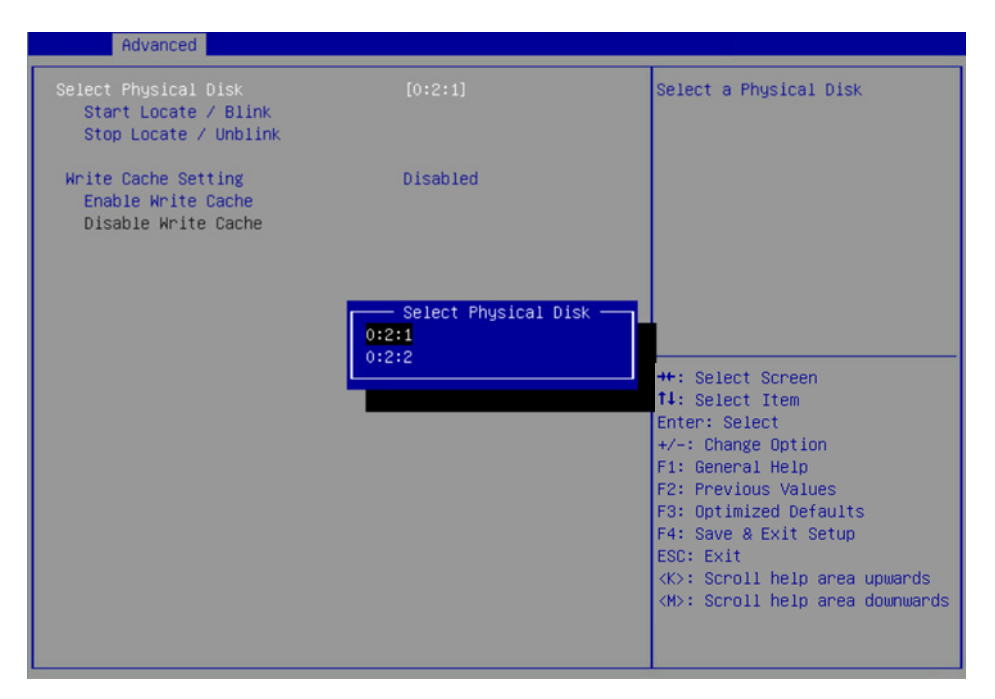

(4) 选择 Start Locate/Blink, 按 Enter 完成定位磁盘位置操作。

# 2.2 Legacy启动模式下功能

# 2.2.1 进入控制卡配置界面

本节介绍进入 Legacy BIOS 配置界面的步骤。需在 BIOS 下使能 Legacy BIOS。

- (1) 在BIOS启动过程中出现如 图 2-18 所示界面,按Ctrl+C进入控制卡配置界面。可以查看控制 卡基本状态信息和版本信息。
- 图2-18 按 Ctrl+C 进入控制卡配置界面

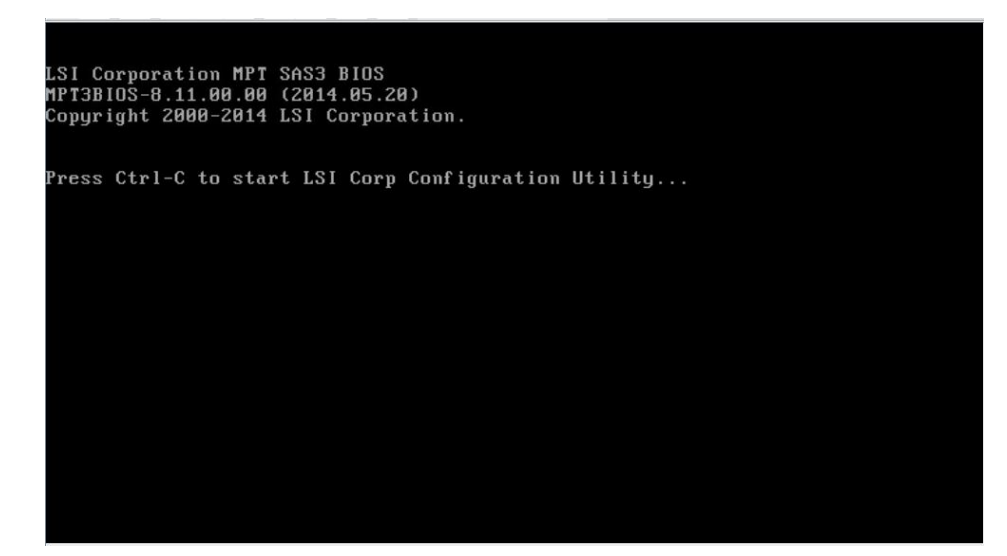

(2) 进入 图 2-19 所示控制卡主界面,按Enter。

图2-19 控制卡主界面

| LSI Corp Config Util<br>Adapter List Globa | lity v8.11.<br>I Properties     | 00.00 (2014.05.20)            |                      |
|--------------------------------------------|---------------------------------|-------------------------------|----------------------|
| Adapter                                    | PCI PCI PCI<br>Bus Dev Fnc      | PCI FW Revision<br>Slot       | Status Boot<br>Order |
| 2823300-81                                 | 02 00 00                        | 04 12.00.00.00-IT             |                      |
|                                            |                                 |                               |                      |
|                                            |                                 |                               |                      |
|                                            |                                 |                               |                      |
|                                            |                                 |                               |                      |
|                                            |                                 |                               |                      |
|                                            |                                 |                               |                      |
| Esc = Exit Menu<br>Alt+N = Global Prope    | F1/Shift+1 =<br>erties -/+ = Al | Help<br> ter Boot Order Ins∕D | el = Alter Boot List |

(3) 进入 图 2-20 所示控制卡配置界面。

图2-20 控制卡配置界面

| LSI Corp Config Utility v8.11.00.00<br>Adapter Properties SAS3008                                                                                                    | (2014.05.20)                                                                                                    |
|----------------------------------------------------------------------------------------------------|----------------------------------------------------------------------------------------------------|
| Adapter<br>PCI Slot<br>PCI Address(Bus>Dev)<br>MPT Firmware Revision<br>SAS Address<br>NVDATA Version<br>Status<br>Boot Order<br>Boot Support<br>SAS Topology<br>Advanced Adapter Properties | SAS9300-8i<br>04<br>02:00<br>12.00.00.00-IT<br>500605B0:08710230<br>0B.02.00.07<br>Emabled<br>0<br>IEMABLEd BIUS & OSI |
| Esc = Exit Menu F1/Shift+1 = Help<br>Enter = Select Item -/+/Enter = Change                                                                                                    | Item                                                                                                    |

# 2.2.2 常用任务

#### 1. 查看磁盘信息

本功能用于查看磁盘信息,包括状态、类型、容量等。

(1) 如 图 2-21 所示,在控制卡配置界面选择SAS Topology,按Enter。

#### 图2-21 控制卡配置界面

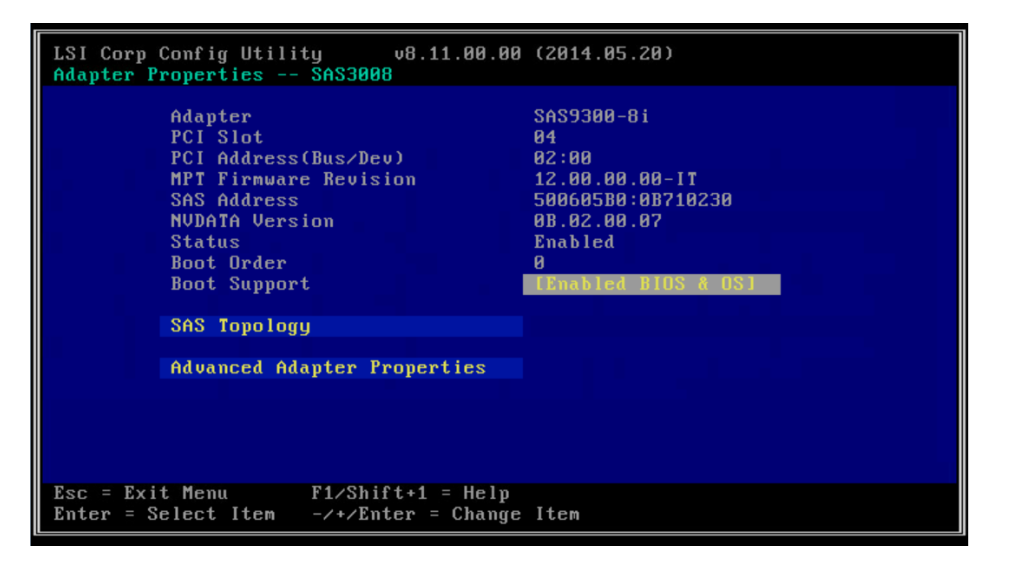

(2) 进入 图 2-22 所示界面,选择待查看信息的磁盘,按Alt+D。

#### 图2-22 选择待查看信息的磁盘

| LSI Corp Config Utility<br>SAS Topology SAS3008   | v8.11.00.00 (2014.05.                    | 20)            |
|---------------------------------------------------|------------------------------------------|----------------|
| SAS9300-8i(02:00)                                 | Device Identifier                        | Device<br>Info |
| L Controller<br>F Slot - 2                        | Direct Attach Devices<br>ATA MM1000GBKAL | Controller A   |
| L <sub>Slot</sub> 3                               | ATA MM1000GBKAL                          | HPGC SATA      |
|                                                   |                                          |                |
|                                                   |                                          |                |
|                                                   |                                          |                |
|                                                   |                                          |                |
|                                                   |                                          |                |
|                                                   |                                          |                |
|                                                   |                                          |                |
| ESC = Exit F1/Shift+1<br>Alt+D = Device Propertie | = Help<br>es Alt+M = More Keys           |                |

(3) 进入图 2-23 所示界面,查看磁盘相关信息。

#### 图2-23 查看磁盘信息

| LSI Corp Config Utility<br>Device Properties SAS3008                                                                              | 98.11.00.00 (2014.05.20)                                                      |                 |
|----------------------------------------------------------------------------------------------------|-------------------------------------------------------------------------------|-----------------|
| Device Identifier<br>Scan Order<br>Phy Number<br>Slot Number<br>BAID Member<br>Device Information<br>Disk Capacity<br>SAS Address | HP EF0600FARNA<br>10<br>4<br>2<br>No<br>SAS<br>558.9 GIB<br>5000C500:71A9B949 | HPD6            |
| Serial Number<br>Format<br>Verify                                                                                                 | 6SL837720000B429008W                                                          |                 |
| Esc = Exit F1/Shift+1 = Hely<br>Alt+N = Next Device Alt+P =                                                                       | )<br>= Previous Device Enter                                                  | • = Select Item |

#### 2. 定位磁盘位置

本功能通过点亮磁盘对应槽位的蓝色指示灯,方便您快速找到磁盘。

(1) 如 图 2-24 所示,在控制卡配置界面选择SAS Topology,按Enter。

图2-24 控制卡配置界面

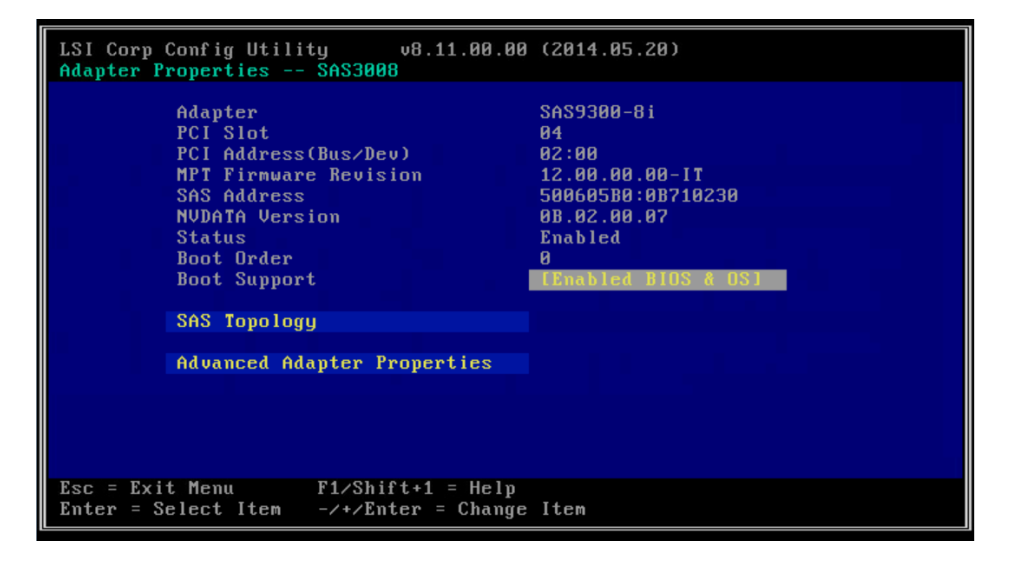

(2) 进入 图 2-25 所示界面,选择待定位的磁盘,按Alt+D。

#### 图2-25 选择定位磁盘

| LSI Corp Config Utility<br>SAS Topology SAS3008 | v8.    | 11.00.00 (2014.05 | 5.20) |                |
|-------------------------------------------------|--------|-------------------|-------|----------------|
| SAS9300-8i(02:00)                               | Device | Identifier        |       | Device<br>Info |
| L Controller<br>L Slot 2                        | Direct | Attach Devices    | HPGC  | Controller 🗛   |
| L <sub>Slot</sub> 3                             | ATA    | MM1000GBKAL       | HPGC  | SATA           |
|                                                 |        |                   |       |                |
|                                                 |        |                   |       |                |
|                                                 |        |                   |       |                |
|                                                 |        |                   |       |                |
|                                                 |        |                   |       |                |
|                                                 |        |                   |       |                |
|                                                 |        |                   |       |                |
| Esc = Exit F1/Shift+1                           | = Help |                   |       |                |
| Alt+D = Device Propertie                        | s Alt+ | M = More Keys     |       |                |

(3) 进入 图 2-26 所示界面,选择Verify,按Enter完成定位磁盘位置操作。

# 图2-26 选择 Verify

| LSI Corp Config Utility<br>Device Properties SAS3008                                                                                                    | v8.11.00.00 (2014.05.20)                                                                                   |      |
|----------------------------------------------------------------------------------------------------|----------------------------------------------------------------------------------------------------|------|
| Device Properties SAS3008<br>Device Identifier<br>Scan Order<br>Phy Number<br>Slot Number<br>RAID Member<br>Device Information<br>Disk Capacity<br>SAS Address<br>Serial Number<br>Format<br>Verify | HP EF0600FARNA HPD6<br>10<br>4<br>2<br>No<br>SAS<br>558.9 G1B<br>5000C500:71A9B949<br>6SL837720000B429008W |      |
| Esc = Exit F1/Shift+1 = Help<br>Alt+N = Next Device Alt+P =                                                                                                    | p<br>= Previous Device Enter = Select                                                                      | Item |

# 3. 设置控制卡高级属性

(1) 如 图 2-27 所示,在控制卡配置界面选择Advanced Adapter Properties,按Enter。

# 图2-27 控制卡配置界面

| LSI Corp Config Utility v8.11.00.00<br>Adapter Properties SAS3008                                                                                             | (2014.05.20)                                                                                                    |
|----------------------------------------------------------------------------------------------------|----------------------------------------------------------------------------------------------------|
| Adapter<br>PCI Slot<br>PCI Address(Bus>Dev)<br>MPT Firmware Revision<br>SAS Address<br>NUDATA Version<br>Status<br>Boot Order<br>Boot Support<br>SAS Topology | SAS9300-8i<br>04<br>02:00<br>12.00.00.00-IT<br>500605B0:0B710230<br>0B.02.00.07<br>Enabled<br>0<br>[Enabled BIOS & OS] |
| Advanced Adapter Properties                                                                                                    |                                                                                                    |
|                                                                                                    |                                                                                                    |
| Esc = Exit Menu F1/Shift+1 = Help<br>Enter = Select Item -/+/Enter = Change                                                                                   | Item                                                                                                    |

(2) 进入 图 2-28 所示界面,选择Advanced Device Properties,按Enter。

图2-28 选择 Advanced Device Properties

| LSI Corp Config Utility v8.11.8                                                                              | 10.00 (2014.05.20)      |
|----------------------------------------------------------------------------------------------------|-------------------------|
| Advanced Adapter Properties SAS38                                                                            | 108                     |
| IRQ<br>NVM<br>IO Port Address<br>Chip Revision ID<br>Advanced Device Properties<br>Adapter Timing Properties | 0B<br>Yes<br>6000<br>02 |
|                                                                                                    |                         |
| Esc = Exit Menu F1/Shift+1 = F                                                                               | lelp                    |
| Enter = Select Item -/+/Enter = CF                                                                           | hange Item              |

(3) 进入图 2-29 所示界面,更改控制卡相关信息。

# 图2-29 更改控制卡相关信息

| LSI Corp Config Utility v8.11.00.00 (2014.05.20)<br>Advanced Device Properties SAS3008                                                                       |                      |  |  |
|----------------------------------------------------------------------------------------------------|----------------------|--|--|
| Maximum INT 13 Devices for this Adapter                                                                                                    | 24                   |  |  |
| IO Timeout for Block Devices<br>IO Timeout for Block Devices(Removable)<br>IO Timeout for Sequential Devices<br>IO Timeout for Other Devices                 | 10<br>10<br>10<br>10 |  |  |
| LUNs to Scan for Block Devices[All]LUNs to Scan for Block Devices(Removable)[All]LUNs to Scan for Sequential Devices[All]LUNs to Scan for Other Devices[All] |                      |  |  |
| Removable Media Support                                                                                                    | [None]               |  |  |
| Restore Defaults                                                                                                    |                      |  |  |
|                                                                                                    |                      |  |  |
| Esc = Exit Menu F1/Shift+1 = Help<br>Enter = Select Item -/+/Enter = Change Item                                                                             |                      |  |  |